## Инструкция по регистрации в системе дистанционной поддержки образовательной деятельности КГАОУ ДПО ХК ИРО

Для регистрации на курсы повышения квалификации:

1. Пройти регистрацию на сайте: <u>https://mood.ippk.ru</u>

Для этого нужно перейти по указанной ссылке, ознакомиться с «Инструкцией по регистрации и авторизации в СДО Moodle», нажать на кнопку «Вход», создать учетную запись (если Вы ранее не регистрировались на сайте) или ввести логин и пароль (для зарегистрированных пользователей).

Для новых пользователей сайта, после успешной регистрации придет письмо на электронную почту для подтверждения новой учетной записи.

2. После входа на сайт под своим логином и паролем необходимо в главном меню системы выбрать курс.

## После регистрации на курс просим заполнить «Анкету слушателя» и пройти «Входное тестирование».

Контакты по вопросам работы в системы дистанционного обучения: телефон (4212) 46-14-08, <u>distant@profobr27.ru</u>.